# Heatmiser Netmonitor

## **Technical Set-Up**

| Function                                   | Page Number |
|--------------------------------------------|-------------|
| Connecting to your Netmonitor              | 2           |
| Changing the Netmonitor IP address         | 4           |
| Accessing the Netmonitor over the Internet | 5           |
| Logging into your Netmonitor               | 5           |
| Netmonitor Set-up                          | 5           |
| Thermostat Set-up                          | 6           |
| Sensor Set-Up                              | 6           |
| Input Set-Up                               | 6           |
| Factory Reset                              | 7           |
| Email Set-Up                               | 8           |
| SMS Set-Up                                 | 8           |
| Netmonitor Wiring                          | 9-11        |

## **Quick Start Guide**

## **1** Connecting to the Netmonitor

**IP Address** - The default IP address of the Netmonitor is **192.168.0.**168 Your PC must be in the same range as the Netmonitor before connection is possible. The range is highlighted in bold, and is the first three sets of numbers. The last number is the unique device address on the network.

If you are using a router, it is likely that your PC is configured for DHCP which means that it obtains its IP address from your router. If this is the case, the Netmonitor must be in the same range as your router.

It is normal for routers to come with their default IP address set to **192.168.0.1** which means they should already be in the same range as the Netmonitor.

To test if this is already the case, follow the Ping Procedure.

## **Ping Procedure**

- Click Start
- Click Run
- Type ping 192.168.0.168
- If you see reply from 192.168.0.168 4 times, your Netmonitor is ready for use. You can now either;
  Go to "Changing the IP address of your Netmonitor"
  Or if you happy with its current setting on your network
  Go to "Accessing the Netmonitor over the internet"
- If you see a Request Time Out error, read the step below "Request Time Out Error"

## **Request Time Out Error**

This error occurs when your PC is out of range from the Netmonitor – and it simply means the two devices cannot see each other.

We need to temporarily change the IP address of your PC so that the two devices can see each other. Once we can connect to the Netmonitor, we can change its IP address so that it's within your preferred range.

## **DHCP Support**

The Netmonitor doesn't support DHCP because its IP address must be static – otherwise connection over the internet wouldn't be possible. If you are using a DHCP server, it is likely the router has been given a range of IP address which it can dynamically assign. (Give out automatically)

Lets assume that your router can assign IP addresses from 192.168.0.1 to 192.168.0.100 you can safely give the Netmonitor any address after this without any conflict. So for example, any address from 192.168.0.101

**Click Start** 

- Open Control panel
- Open Network Connections
- Right click the Network connection you are using
- Select Internet Protocol (TCP/IP) and then click Properties
- There are two options available here, please select according to your PC set-up.

#### **Obtain IP automatically**

If your PC is set-up to automatically obtain its IP from the router, you will see a screen like this. (Fig1)

Carefully make a note of this setting before making any changes. You should click the Use the following IP address and then enter the settings shown in Fig 2

| ) Use the following IP address: |               |
|---------------------------------|---------------|
| P address:                      | 10. 0 (r. 1   |
| Subnet mask:                    | 1 - 1 - 1 - 1 |
| )efault gateway:                |               |

Fig 1

## Use the following IP

You will now see a screen like this. (Fig2)

Carefully make a note of your original IP address and Subnet mask settings before making any changes.

Now, you should enter the

settings so they match those shown in this picture.

Fig 2

192.168.0.167

255 . 255 . 255 . 0

Remember we will return here shortly to put these settings back as they were.

IP address:

Subnet mask:

Default gateway:

You should now repeat the "Ping Procedure" If you receive a successful reply, you can go to the "Changing the IP Address of the Netmonitor" section. If not, repeat the steps above ensuring the details entered are correct.

Obtain an IP address automatically
Use the following IP address:

## Changing the IP address of the Netmonitor

 Connect to your Netmonitor by typing <u>http://192.168.0.168</u> in the address field of Internet Explorer.

1 2 6

hoatmico

1

1

ø

Setup

3

😔 🍰 🗟 · 🛄 🛍 🥥 🦓

Cn Cn Cn Cn Cn Cn

Unicese Cff Unicese Cff

Edit Inormostat

-160Vow stota the ■ C Search + ● | Ø Partine @1.5bicoled | Ø Check + A automot

- When prompted, enter admin for the user name and admin for the password, both in lower case
- After logging in, you will see this screen.
- Click the Setup Icon
- Click the Network Setup Icon

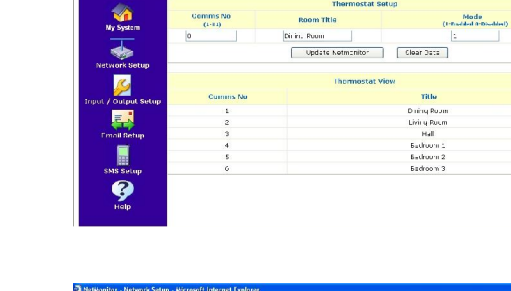

no la fue reale a la contra la contra la contra la contra la contra la contra la contra la contra la contra la Questa de la contra la contra contra contra con

- You will now see the current network parameters for the Netmonitor.
- You can now enter your preferred network IP address and Subnet Mask. You should also enter the correct time and change your User Name and Password in order to secure your Netmonitor

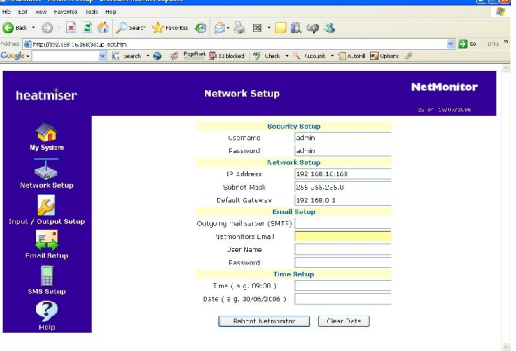

• You should Save and Reboot the Netmonitor.

## YOU SHOULD NOW GO TO PAGE 4, RETURNING YOUR PC NETWORK SETTING TO THEIR ORGINAL SETTINGS.

Note: Remember! The Netmonitor must be within the same range as your router.

## **2** Accessing the Netmonitor over the Internet

You should have already connected your Netmonitor to your router and you should now be able to "ping" the Netmonitor as described on page 3.

Within the router you will have a firewall which is designed to block unwanted incoming internet traffic. This means that you will not be able to access the Netmonitor without adjusting the configuration of your router.

To gain access, we need to set-up a function called Port Forwarding which allows us to connect remotely to the Netmonitor.

You should forward port 80 to the IP address of your Netmonitor.

You should consult your routers manual for information on how to set-up the port forwarding feature.

## **3** Logging into your Netmonitor

Type the IP address of your Netmonitor in to the address field of your browser

Default IP: 192.168.0.168 Default Username: admin Password: admin

| heatmiser |       |  |  |  |
|-----------|-------|--|--|--|
| Username  |       |  |  |  |
| Password  |       |  |  |  |
|           | Login |  |  |  |

## **4** Netmonitor Set-up

When you access the Netmonitor you will be presented with a screen similar to that shown here.

We now need to configure the Netmonitor according to how it is being used.

| zie -               | 💌 🖸 îm ti   | • 🤤 🥔 Fastlard 👰 10-1 | ried 1g     | (here ) | 💐 arti         | nt • Alle    | 416 II 💐          | Orlinn §    |                |               |                          |
|---------------------|-------------|-----------------------|-------------|---------|----------------|--------------|-------------------|-------------|----------------|---------------|--------------------------|
| heatmiser           |             | M                     | y Syst      | em      |                |              |                   |             | Net            | Mon           | itor                     |
| 1                   | Comms<br>No | Room Title            | Bot<br>Temp | Actual  | Hoat<br>Status | HW<br>Status | Display<br>Btatus | Key<br>Lock | Friost<br>Mode | Floor<br>Temp | Floor<br>Limit<br>Status |
| My System           | - 55        | Lining Kccm           | 9.1         | 25.55   | Heat Off       | 1.4          | (1)               | Unincert    | urr            | 1.8           | NJ2                      |
|                     | 2           | Living Knom           | 201.50      | 14.50   | leat Cr        | 1.6.         | 0.1               | Locked      | uff            | 6.6           | 042                      |
| 0.0                 | 3           | HAL                   | 114         | 12.55   | lisat off      | 1.6          | 611               | Linux ad    | 00             | T.R.          | NLA                      |
| 1.                  | 4           | L moorbs              | 18.10       | 20 77   | Heat Of-       | 64           | 01                | Julot (ed   | 011            | h.a           | N35                      |
| Haliday             | 5           | Bed toom 2            | 9.10        | 22 **   | Heat Of-       | HW DH        | G١                | Julaticed   | OH             | h.t.          | NA                       |
| Input / Output View |             | L dir stats           | Cer         | oms for | n              |              | Edit T            | nomosta     |                |               |                          |

In this section, we will configure.

- a. Thermostat set-up
- b. Sensor Set-up
- c. Inputs Set-up
- d. Outputs Set-up
- e. Email Set-up
- f. SMS Set-up (Netmonitor +)

## Thermostat Set-up

We need to tell the Netmonitor how many thermostats are connected. To do this follow the steps below.

- Click the Set-Up Icon
- You will see this box

| Comms No<br>(1-31) | Room Title | Mode<br>(1-Enabled 0-Disabled) |
|--------------------|------------|--------------------------------|
| 1                  | Room       | 1                              |

- Enter the Comms No (This is the unique thermostat comms number)
- Enter the Room Title
- Enter 1 to Enable or 0 to Disable this thermostat
- Repeat for all thermostats connected
- Select Update Thermostat

## Sensor Set-up

You can connect up to 6 Heatmiser sensors to the Netmonitor for monitoring purposes. A table below describes the sensors available.

| Sensor Part Number         | Description                                                                                                 |
|----------------------------|----------------------------------------------------------------------------------------------------|
| Heatmiser Internal Sensor  | Used to measure air sensor                                                                                  |
|                            | For internal use only                                                                                       |
| Heatmiser Immersion Sensor | Used to measure water flow temperature<br>Supplied with a pocket for immersing the<br>probe in to pipe-work |
| Heatmiser Clamp On Sensor  | Used to measure water temperature in pipes. Designed to clamp on to the outside of pipe-work.               |
| Heatmiser External Sensor  | Used to measure external air temperature                                                                    |

## Reset IP / User Name & Passcode

If you forget or misplace the IP address of your Netmonitor or User Name and Passcode you should follow these steps to reset to the factory defaults.

- 1. Press and hold down the Reset IP button which is located at the top right of the PCB
- 2. Power off the Netmonitor whilst the Reset IP button is pressed.
- 3. Re-power the Netmonitor and hold the Reset IP button for 5 seconds

To set-up the Sensors, follow the steps below;

- Click the Setup Icon
- Click the Input / Output Setup Icon

| No. | Title    | Actual<br>Temp | Alarm<br>(0:Disable<br>1:Enable) | High<br>Limit | Low<br>Limit | High Alarm<br>Output<br>(0:none 1-<br>6:Output) | Low Alarm<br>Output<br>(0:none 1-<br>6:Output) | Calibration | SMS<br>(0:Disable<br>1:Enable) | Email<br>(0:Disable<br>1:Enable) |
|-----|----------|----------------|----------------------------------|---------------|--------------|-------------------------------------------------|------------------------------------------------|-------------|--------------------------------|----------------------------------|
| 1   | Sensor 1 | NC             | 1                                | 35            | 5            | 1                                               | 0                                              | 0           | 0                              | 0                                |
| 2   | Sensor 2 | NC             | 1                                | 38            | 5            | 1                                               | 1                                              | -7          | 0                              | 0                                |
| з   | Sensor 3 | NC             | 1                                | 35            | 5            | 1                                               | 0                                              | 0           | 0                              | O                                |
| 4   | Sensor 4 | NC             | 1                                | 35            | 5            | 1                                               | 0                                              | 0           | 0                              | 0                                |
| 5   | Sensor 5 | NC             | 1                                | 35            | 5            | 1                                               | 0                                              | 0           | 0                              | 0                                |
| 6   | Sensor 6 | NC             | 1                                | 35            | 5            | 1                                               | 0                                              | 0           | 0                              | 0                                |

- You can now enter the Title for each sensor connected.
- You can also select whether you wish to enable this sensor as an alarm
- You can also select the High Limit and Low Limit for this sensor
- You can also select if you would like to enable a Netmonitor Output should the High or Low limit be reached. (Entering 2 in the High Alarm Output means that Output 2 will be activated when the High Limit is reached)
- Calibration is used to calibrate the temperature sensor if required
- SMS This function will only work on the Netmonitor + Enabling this means the Netmonitor will send a Text Message if either the High or Low limit is reached
- Email Enabling this means the Netmonitor will send an Email if either the High or Low limit is reached
- Click Update Netmonitor to save the settings.

## Input Set-up

The Netmonitor has 6 inputs which can be used for various applications. For example, wiring your security system to the Netmonitor means that you can receive notification by email/sms should your alarm be triggered.

To set-up the Netmonitor Inputs, follow these steps.

- Click the Setup Icon
- Click the Input / Output Setup Icon

|     |         |        | Inputs                                               | <u>Setup</u>                     |                                |                                  |                                   |
|-----|---------|--------|------------------------------------------------------|----------------------------------|--------------------------------|----------------------------------|-----------------------------------|
| No. | Title   | Actual | Alarm Mode<br>(0:Normally Open<br>1:Normally Closed) | Alarm<br>(0:Disable<br>1:Enable) | SMS<br>(0:Disable<br>1:Enable) | Email<br>(0:Disable<br>1:Enable) | Output<br>(0:none 1-<br>6:Output) |
| 1   | Input 1 | Open   | 0                                                    | 1                                | 1                              | 0                                | 1                                 |
| 2   | Input 2 | Open   | 0                                                    | 1                                | 1                              | 0                                | 2                                 |
| 3   | Input 3 | Open   | 0                                                    | 1                                | 1                              | 0                                | 3                                 |
| 4   | Input 4 | Open   | 0                                                    | 1                                | 1                              | 0                                | 4                                 |
| 5   | Input 5 | Open   | 0                                                    | 1                                | 1                              | 0                                | 5                                 |
| 6   | Input 6 | Open   | 1                                                    | 1                                | 1                              | 0                                | 6                                 |

- You can now enter the title for each input on the Netmonitor
- You can select whether the input is a normally open or normally closed contact
- You can select to enable or disable the SMS\* and Email notification when an input is made (\* Netmonitor + Only)
- You can select which output is activated when an input is made
- You should click Update Netmonitor to save the settings

## **Output Set-up**

The Heatmiser Netmonitor has 6 outputs which can be used for various applications.

- Click the Setup Icon
- Click the Input / Output Icon
- You can now enter the title for each output
- You should click Update Netmonitor to save the settings.

| <u>Ou</u> | tputs Setup |
|-----------|-------------|
| No.       | Title       |
| 1         | Output 1    |
| 2         | Output 2    |
| З         | Output 3    |
| 4         | Output 4    |
| 5         | Output 5    |
| 6         | Output 6    |

## Email Set-Up

- Click the Setup Icon
- Click the Email Icon

The Heatmiser Netmonitor has 6 email address settings. Activated alarms will be sent to the addresses listed here.

## SMS Set-Up (Netmonitor + Only)

- Click the Setup Icon
- Click the SMS Icon

The Heatmiser Netmonitor has 6 mobile phone settings. Activated alarms will be sent to these mobiles.

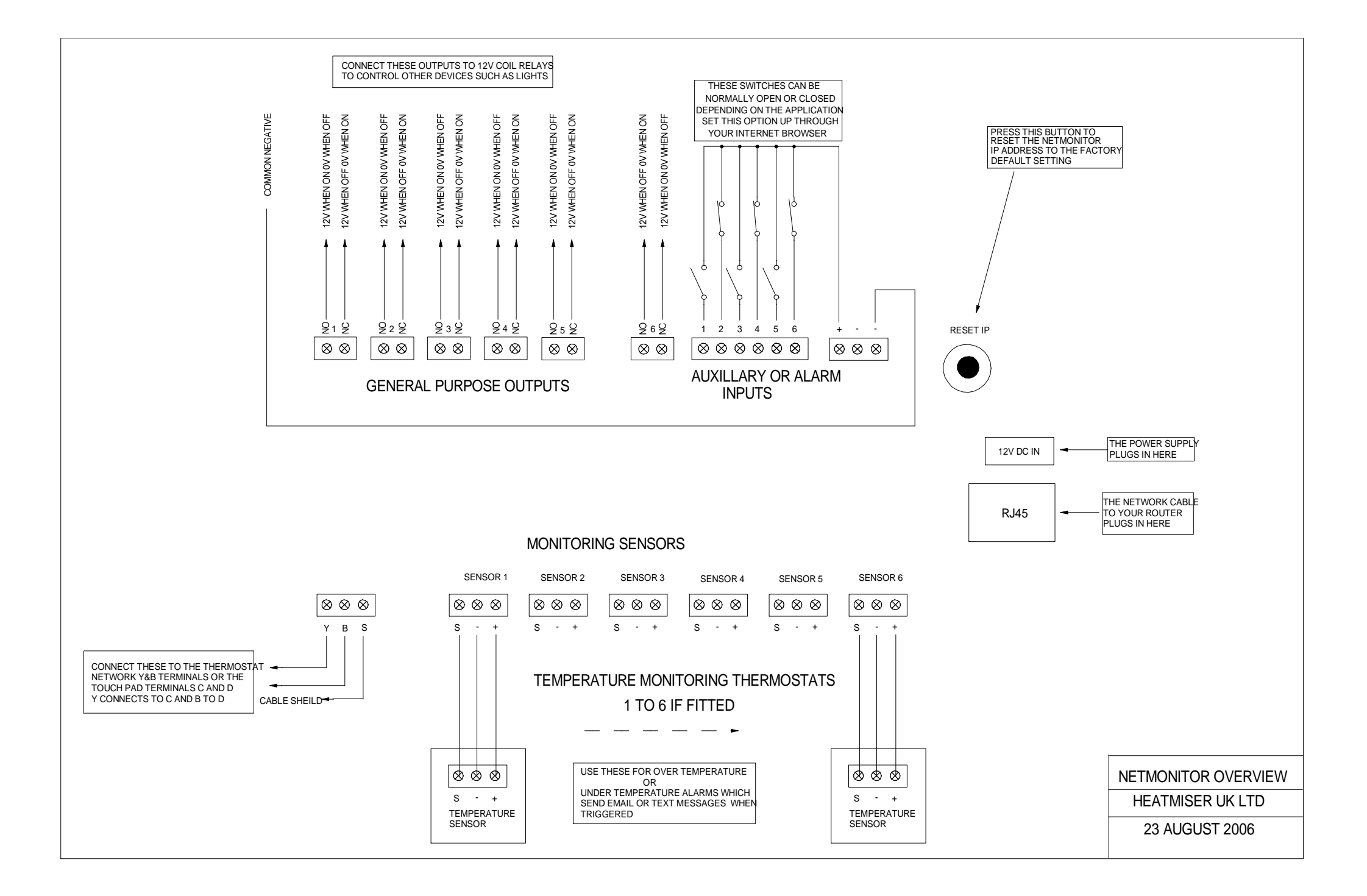

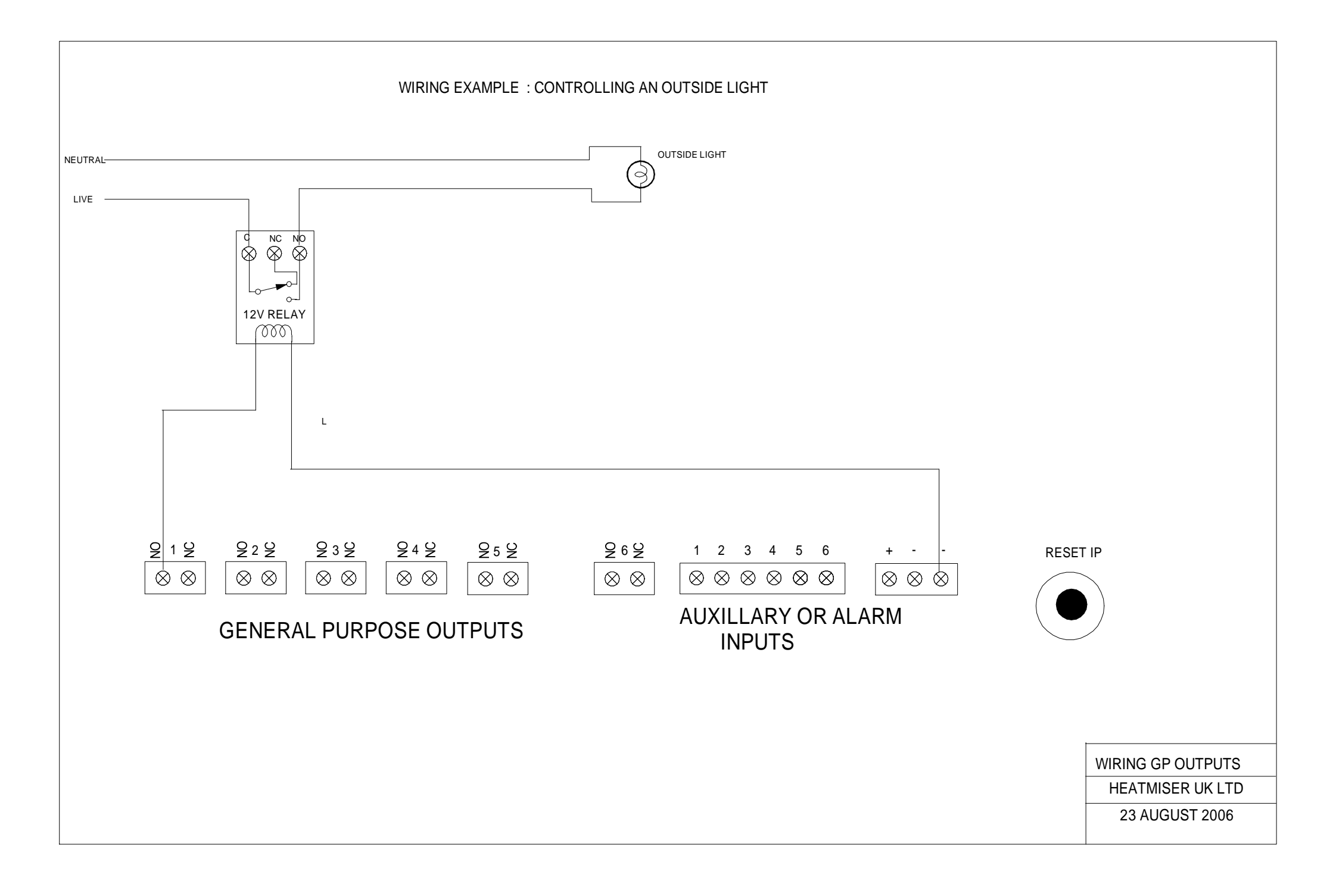

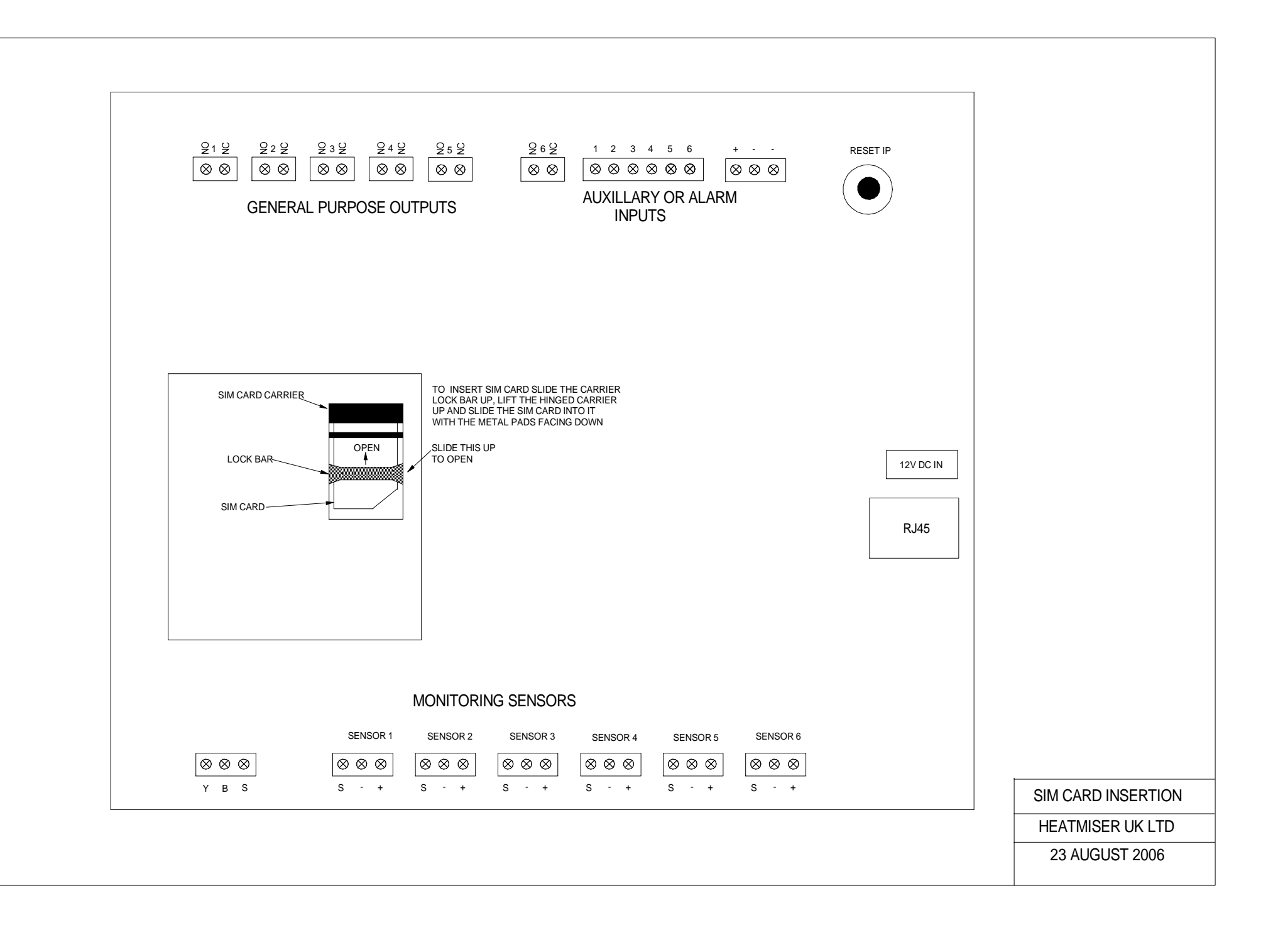